## 加入東亞銀行信用卡(Mastercard/Visa)至Apple Pay:

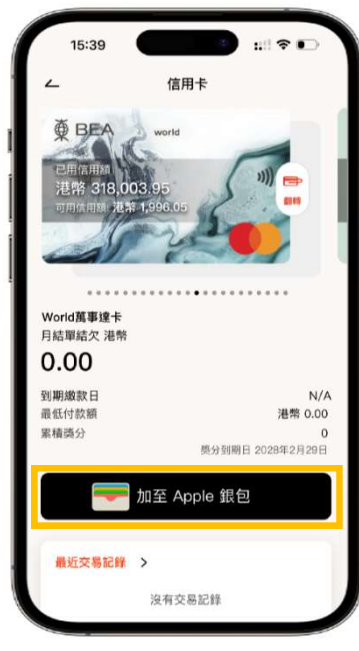

**步驟1** 登入BEA Mobile並點選你想新增的 BEA信用卡後,於信用卡概覽頁面點按 「加入Apple Wallet」

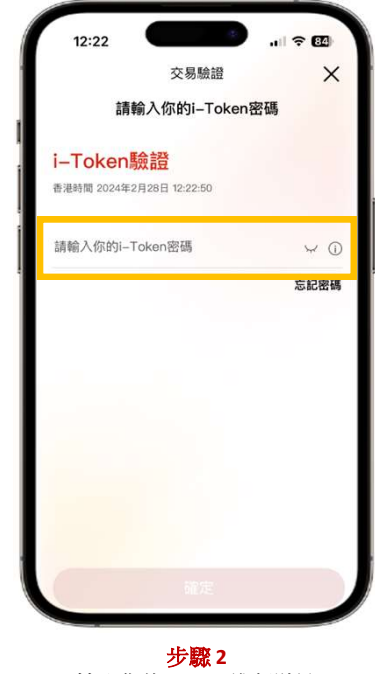

輸入你的i-Token進行驗證

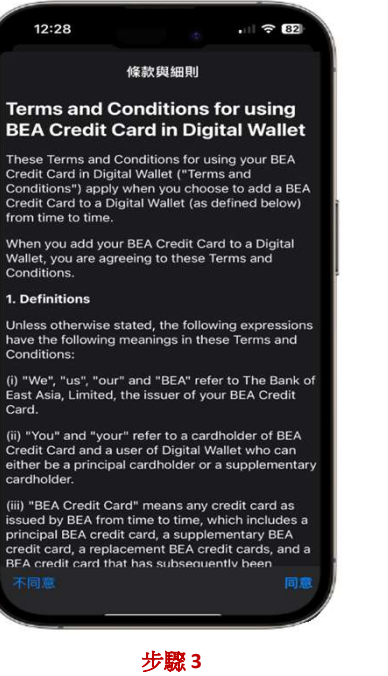

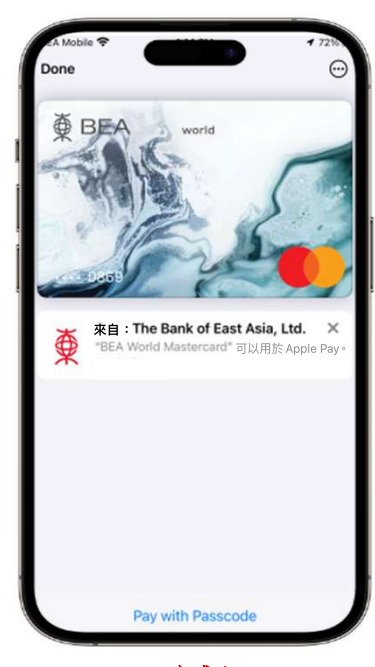

完成! 你可即時以Apple Pay使用你 的信用卡!

## 加入東亞銀行信用卡(銀聯卡)至Apple Pay:

步驟1:開啟 Wallet App,並點按右上方之「加入」按鈕 🕂

步驟 2: 點選「扣帳卡或信用卡」,並按照指示輸入信用卡資料

步驟 3: 按照指示輸入短訊確認密碼。在收到確認電郵/短訊後,須致電 3608-6628客戶服務熱線(選擇語言後,按「7」字)進行身份認證以完成 登記程序

完成身份認證後,你可即時以Apple Pay使用你的信用卡!

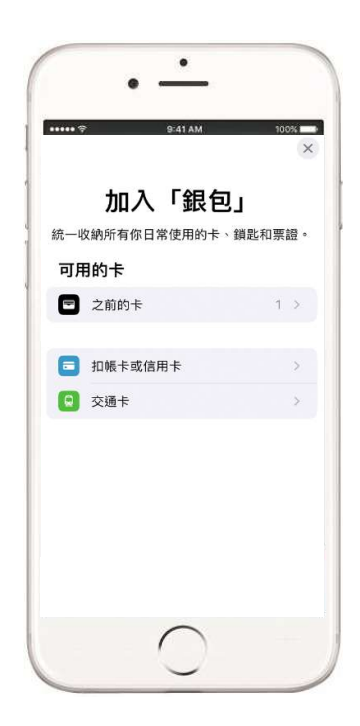